# Basi di Dati

### **Oracle SQL - Esercitazione n. 2**

### Passi preliminari per lo svolgimento delle esercitazioni

La finalità di questa esercitazione è quella di scrivere alcune interrogazioni in SQL su una base di dati esistente e di eseguirle su un DBMS Oracle attraverso l'interfaccia web Oracle LiveSQL (<u>https://livesql.oracle.com/</u>).

Per la configurazione e importazione della base dati seguire la guida a LiveSQL presente sul sito del corso.

Link all'esercitazione:

https://livesql.oracle.com/ords/livesql/file/tutorial\_CGE1USOQK6DMKEEHAN3P9I SE4.html

#### Query con date su Oracle

In Oracle quando si effettuano query che coinvolgono attributi di tipo DATE, è conveniente l'utilizzo della funzione TO\_DATE(), che permette di estrarre il formato di data utilizzato dal DBMS. Il formato della funzione è

• TO\_DATE('data', 'maschera')

Esempio

• TO\_DATE('18/03/2013', 'DD/MM/YYYY') – In questo modo il DBMS capisce come interpretare la stringa che rappresenta la data

#### Commenti

Per inserire dei commenti o commentare il codice SQL:

• (singola riga) inserire -- (due trattini) all'inizio della riga che si intende commentare

Esempio:

```
-- questo è un commento su una riga
```

 (più righe) racchiudere il blocco che si intende commentare tra /\* e \*/ Esempio:

```
/*
questo è un commento
su più righe
*/
```

#### Salvare i risultati

Se si desidera salvare il proprio lavoro effettuato su Oracle Live SQL, è possibile:

- Fare una foto o screenshot alle soluzioni scritte.
- Dal menu in alto a sinistra, cliccare su "My Session" che tiene traccia di tutte le query scritte e risultati ottenuti.
  - Cliccare su "Save", dare un nome alla sessione che si intende salvare (o lasciare quello di default), inserire una breve descrizione e infine cliccare su "Save Session as Script".

#### Alternativa a Oracle LiveSQL

In caso di malfunzionamenti o problemi nell'accesso al tool Oracle LiveSQL, utilizzare il tool SQL Online IDE (<u>https://sqliteonline.com/</u>).

#### Caricamento della base dati:

- Effettuare il download del file "carica\_db.sql" da questo <u>link</u> cliccando sul simbolo "Scarica" in alto a destra.
- Collegarsi alla pagina di SQL Online IDE.
- Cliccare sul simbolo "+" in alto a sinistra e selezionare la voce "Import". Cliccare su "Open" e selezionare il file "carica\_db.sql" precedentemente scaricato. Cliccare infine su "Ok".

Una volta effettuato con successo il caricamento della base dati, sarà possibile visualizzare nella parte sinistra della pagina l'elenco delle tabelle appena caricate (COMPANYDEL, CONTACTS, DELIVERERS e PENALTIES).

#### Scrittura ed esecuzione delle query

Scrivere le interrogazioni in SQL nello spazio dedicato ed eseguirle premendo su "▶Run" (o tramite la combinazione di tasti Shift + Invio).

#### Query con date

SQL Online IDE memorizza le date nel formato 'YYYY-MM-DD'. Per effettuare query che coinvolgono attributi di tipo DATE, è sufficiente trattare le date come stringhe (a differenza di Oracle LiveSQL).

Ad esempio, se si vuole imporre che la data (campo DATA) sia uguale all'8 dicembre 1980, nella clausola WHERE della query in oggetto si dovrà scrivere la condizione DATA = '1980-12-08'.

#### Salvare i risultati

Se si desidera salvare il proprio lavoro effettuato su SQL Online IDE, è possibile:

- Fare una foto o screenshot alle soluzioni scritte.
- Cliccare sull'icona in alto a destra e selezionare la voce "Save to file". In questo modo sarà salvato il contenuto attuale dello spazio in cui scrivere le query.

## 1. Descrizione del Database Delivery

Il database *Delivery* raccoglie informazioni relative alle attività svolte da una ditta di fattorini che svolge consegne e ritiri di merci per diverse aziende.

La tabella DELIVERERS contiene i dati anagrafici dei fattorini. In particolare, per ogni fattorino sono disponibili il codice identificativo (DELIVERERID), il nome, le inziali, l'anno di nascita, il sesso, l'anno di inizio attività, la via, il numero civico, la città, il codice postale del luogo di residenza, il numero di cellulare e l'interno dell'ufficio in cui è dislocato.

Nella tabella COMPANYDEL sono riportati i dati relativi alle consegne e ai ritiri fatti da ogni fattorino presso le varie aziende (identificate dal codice COMPANYID). Per ogni coppia fattorino-azienda per cui è avvenuta almeno una consegna o un ritiro sono noti il numero di consegne (NUMDELIVERIES) e di ritiri (NUMCOLLECTIONS) effettuati.

La tabella PENALTIES raccoglie le multe ricevute dai fattorini. Per ogni multa vengono memorizzati il codice della multa (PENALTYID), il codice del fattorino, la data e l'importo da pagare.

Nella tabella CONTACTS per ogni azienda è noto il codice identificativo del referente ad essa assegnato (un fattorino) e il numero di mandati per cui tale carica è stata ricoperta (MANDATE).

La struttura del database è riportata nella figura seguente e i dati contenuti nelle tabelle sono riportati nella Sezione 2.

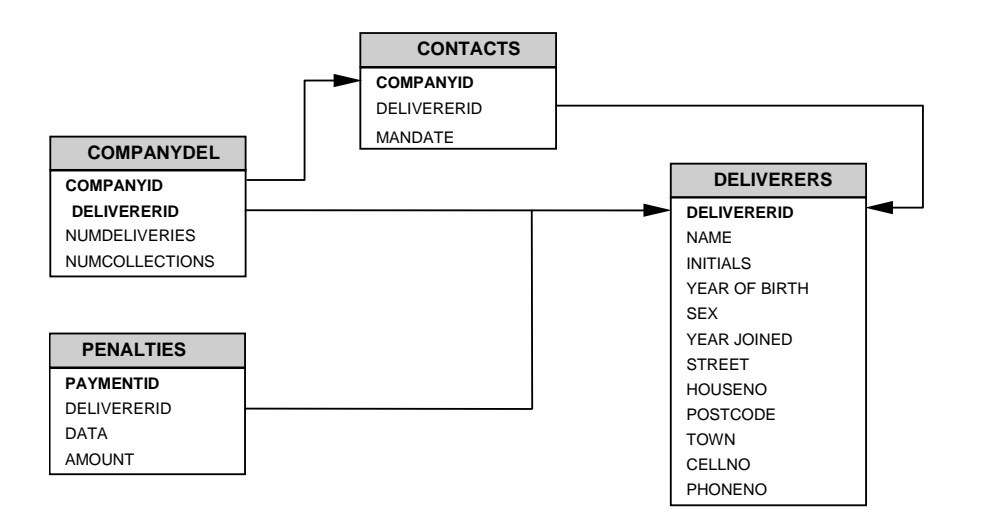

# 2. Contenuto delle Tabelle del Database Delivery

La chiave primaria è indicata con

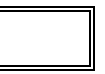

#### Tabella **DELIVERERS**

| DELIVERERID | NAME      | INITIA<br>LS | YEAR_<br>OF_<br>BIRTH | SEX | YEAR_<br>JOINED | STREET            | HOUSENO | POSTC<br>ODE | TOWN          | CELLNO     | PHONENO |
|-------------|-----------|--------------|-----------------------|-----|-----------------|-------------------|---------|--------------|---------------|------------|---------|
| 2           | Everett   | R            | 1948                  | М   | 1975            | Stoney Road       | 43      | 3575NH       | Stratford     | 070-237893 | 2411    |
| 6           | Parmenter | R            | 1964                  | М   | 1977            | Haseltine<br>Lane | 80      | 1234KK       | Stratford     | 070-476537 | 8467    |
| 7           | Wise      | GWS          | 1963                  | М   | 1981            | Edgecombe<br>Way  | 39      | 9758VB       | Stratford     | 070-347689 |         |
| 8           | Newcastle | В            | 1962                  | F   | 1980            | Station Road      | 4       | 6584WO       | Inglewoo<br>d | 070-476573 | 2983    |
| 27          | Collins   | DD           | 1964                  | F   | 1983            | Long Drive        | 804     | 8457DK       | Eltham        | 079-234857 | 2513    |
| 28          | Collins   | С            | 1963                  | F   | 1983            | Old main<br>Road  | 10      | 1294QK       | Midhurst      | 010-659599 |         |
| 39          | Bishop    | D            | 1956                  | М   | 1980            | Eaton<br>Square   | 78      | 9629CD       | Stratford     | 070-393435 |         |
| 44          | Baker     | Е            | 1963                  | М   | 1980            | Lewis Street      | 23      | 4444LJ       | Inglewoo<br>d | 070-368753 | 1124    |
| 57          | Brown     | М            | 1971                  | М   | 1985            | Edgecombe<br>Way  | 16      | 4377CB       | Stratford     | 070-473458 | 6409    |
| 83          | Норе      | PK           | 1956                  | М   | 1982            | Magdalene<br>Road | 16a     | 1812UP       | Stratford     | 070-353548 | 1608    |
| 95          | Miller    | Р            | 1934                  | М   | 1972            | High Street       | 33a     | 5746OP       | Douglas       | 070-867564 |         |
| 100         | Parmenter | Р            | 1963                  | М   | 1979            | Haseltine<br>Lane | 80      | 1234KK       | Stratford     | 070-476537 | 6524    |
| 104         | Moorman   | D            | 1970                  | F   | 1984            | Stout Street      | 65      | 9437AO       | Eltham        | 079-987571 | 7060    |
| 112         | Bailey    | IP           | 1963                  | F   | 1984            | Vixen Road        | 8       | 6392LK       | Plymouth      | 010-54874  | 1319    |

#### Tabella COMPANYDEL

| COMPANYID | DELIVERE<br>RID | NUMDELIVE<br>RIES | NUMCOLLEC<br>TIONS |
|-----------|-----------------|-------------------|--------------------|
| 1         | 2               | 4                 | 8                  |
| 1         | 6               | 9                 | 1                  |
| 1         | 8               | 0                 | 1                  |
| 1         | 44              | 7                 | 5                  |
| 1         | 57              | 5                 | 0                  |
| 1         | 83              | 3                 | 3                  |
| 2         | 8               | 4                 | 4                  |
| 2         | 27              | 11                | 2                  |
| 2         | 104             | 8                 | 4                  |
| 2         | 112             | 4                 | 8                  |

#### Tabella CONTACTS

| COMPANYID | DELIVERERID | MANDATE |  |  |
|-----------|-------------|---------|--|--|
| 1         | 6           | first   |  |  |
| 2         | 27          | second  |  |  |

#### Tabella **PENALTIES**

| PAYMENTID | DELIVERERID | DATA       | AMOUNT |
|-----------|-------------|------------|--------|
| 1         | 6           | 12/08/1980 | 100    |
| 2         | 44          | 05/05/1981 | 75     |
| 3         | 27          | 10/09/1983 | 100    |
| 4         | 104         | 08/12/1984 | 50     |
| 5         | 44          | 08/12/1980 | 25     |
| 6         | 8           | 08/12/1980 | 25     |
| 7         | 44          | 30/12/1982 | 30     |
| 8         | 27          | 12/11/1984 | 75     |

### 3. Query

- 1. Trovare la data della multa più recente.
- 2. Contare il numero di fattorini che possiede un interno.
- 3. Trovare il nome dei fattorini residenti a Inglewood o Stratford che si sono recati presso almeno 2 aziende.
- 4. Per tutti i fattorini di Inglewood che hanno preso almeno due multe, trovare il codice del fattorino e l'importo totale delle multe ricevute.
- 5. Per tutti i fattorini che hanno ricevuto almeno 2 multe e non più di 4, trovare il nome del fattorino e la multa minima pagata.
- 6. Trovare il numero totale di consegne e il numero totale di ritiri effettuati da fattorini non residenti a Stratford il cui cognome (campo NAME) inizia con 'B'.
- 7. Trovare i nomi e le iniziali dei fattorini che non sono referenti di nessuna azienda (nota: i DELIVERERID dei referenti sono indicati nella tabella CONTACTS).
- 8. Trovare il codice identificativo di tutti i fattorini che hanno ricevuto una multa da 25 euro e una multa da 30 euro.
- 9. Trovare per ogni fattorino il numero di date in cui ha ricevuto almeno una multa.